### Bloodborne Pathogens online software.

#### Go to

# <u>HTTP://WWW.MEDCOMRN.COM/HINDSCC/</u>

1. Click on "Create a New Account"

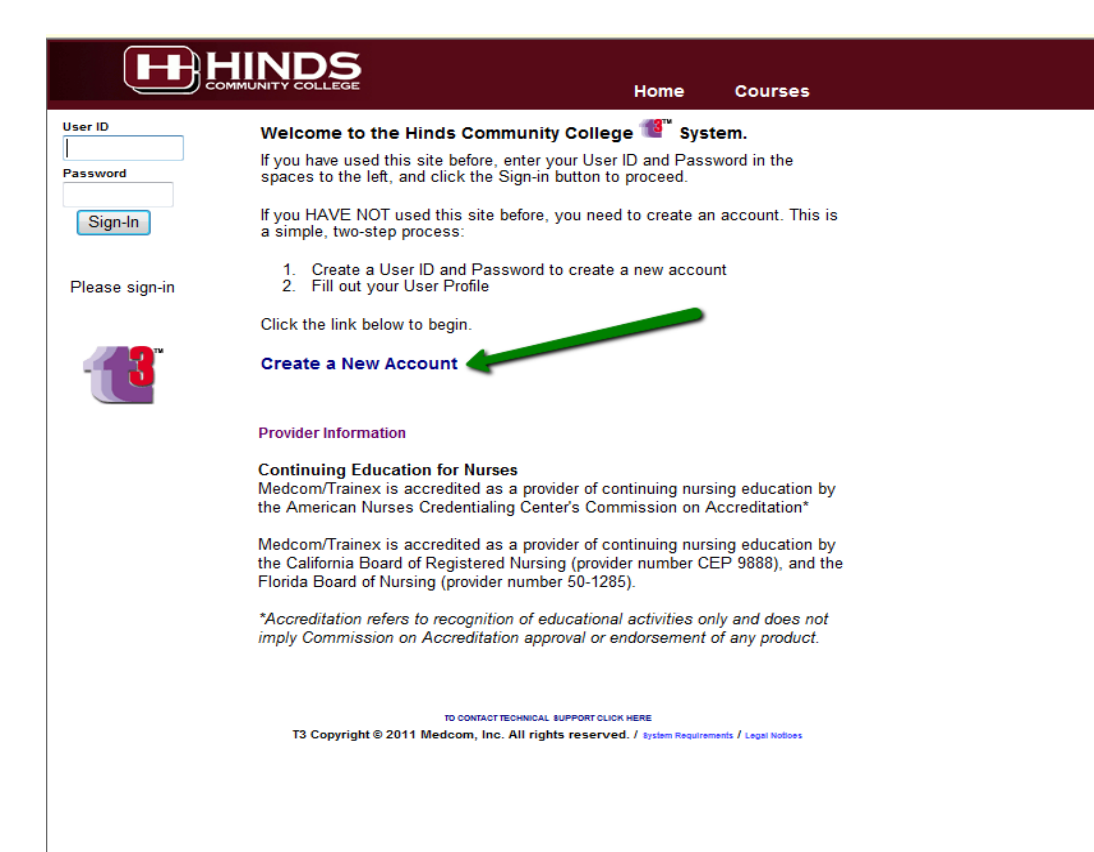

- 2. User Name ~ use Last Name and hinds ID#
- 3. Password ~ Use your 6 digit birth date

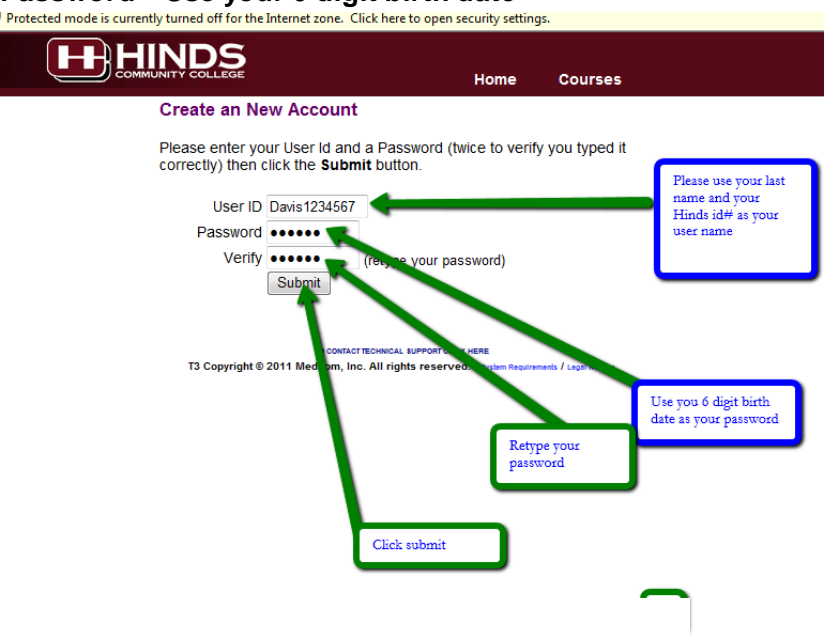

### 4. Complete the information

- a. You should see your "User Name" (Last name initial and Hinds id)
- b. Please type in your HINDS email account
- c. Type your First Name (as it is on your Hinds ID)
- d. Type your Last Name (as it is on your Hinds ID)
- e. You may skip down and choose MS as the License State (for the software)
- f. Choose "SAVE"

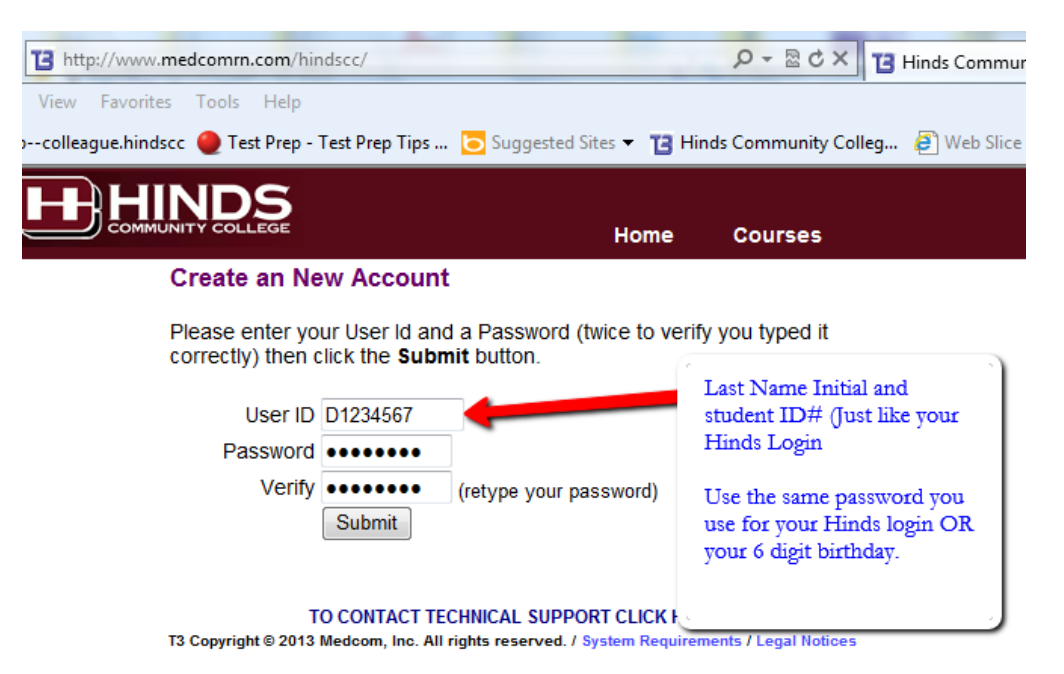

| ttpcolleague.hindscc 🥥 Test Prep - Test                                                      | t Prep Tips 🔁 Sugge  | sted Sites 🔻 🍸 | 🕽 Hinds Community Colleg 🧃 Web Si |  |  |
|----------------------------------------------------------------------------------------------|----------------------|----------------|-----------------------------------|--|--|
|                                                                                              |                      | Home           | e Courses                         |  |  |
| User Profile                                                                                 |                      | You will se    | ee your "User ID"                 |  |  |
| Enter the requested                                                                          | d information in the | eius peiow. v  | men you're done, ciick ane Save b |  |  |
| User ID                                                                                      | d1234567             |                | Type in your "Hinds email"        |  |  |
| Email                                                                                        | YOUR HINDS EMA       | L ACCOUNT      | Last initial + 1 initis 1D#       |  |  |
| * First Name                                                                                 | Lisa                 |                | ex: D1234567@hindscc.edu          |  |  |
| * Last Name                                                                                  | Davis                | There is no    | First & Lost                      |  |  |
| Address                                                                                      |                      | names in th    | he appropriate box                |  |  |
| City/State/Zip                                                                               |                      |                |                                   |  |  |
| Phone                                                                                        |                      |                |                                   |  |  |
| License #                                                                                    |                      | Choo           | ose "MS" as your "License State"  |  |  |
| * License State                                                                              | MS -                 |                | 4                                 |  |  |
| License Type                                                                                 |                      |                |                                   |  |  |
|                                                                                              | Save                 | Cho            | oose "SAVE"                       |  |  |
| тос                                                                                          | ONTACT TECHNICAL S   | UPPORT CLICK   | HERE                              |  |  |
| 13 Copyright © 2013 Medicom, Inc. All rights reserved. 7 System Requirements 7 Legal Notices |                      |                |                                   |  |  |

5. Click on the "Courses" link

| Protected mode is currently turned off for the Internet zone. Click here to open security settings. |                                                                                   |                                         |                         |  |  |  |
|----------------------------------------------------------------------------------------------------|-----------------------------------------------------------------------------------|-----------------------------------------|-------------------------|--|--|--|
|                                                                                                    |                                                                                   | Home                                    | Courses                 |  |  |  |
| Welcome<br>Test Test                                                                                | Account Created                                                                   |                                         |                         |  |  |  |
| Sign-Out                                                                                            | Welcome to the <b>Hinds Community Colle</b><br>Courses link at the left to begin. | e <b>ge</b> site. <mark>Please</mark>   | se click on the         |  |  |  |
| Courses                                                                                             | TO CONTACT TECHNICAL SUPPOR<br>T3 Copyright © 2011 Medcom, Inc. All rights resu   | TCLICK HERE<br>erved. / system Requiren | rements / Legal Notices |  |  |  |
| Completed<br>Courses                                                                                |                                                                                   |                                         |                         |  |  |  |
|                                                                                                    |                                                                                   |                                         |                         |  |  |  |
|                                                                                                    |                                                                                   |                                         |                         |  |  |  |
|                                                                                                    |                                                                                   |                                         |                         |  |  |  |
|                                                                                                    |                                                                                   |                                         |                         |  |  |  |
|                                                                                                    |                                                                                   |                                         |                         |  |  |  |
|                                                                                                    |                                                                                   |                                         |                         |  |  |  |
|                                                                                                    |                                                                                   |                                         |                         |  |  |  |
|                                                                                                    |                                                                                   |                                         |                         |  |  |  |
|                                                                                                    |                                                                                   |                                         |                         |  |  |  |
|                                                                                                    |                                                                                   |                                         |                         |  |  |  |
|                                                                                                    |                                                                                   |                                         |                         |  |  |  |

6. Choose "*Preventing Bloodborne Infections: Bloodborne Viruses*". Complete all sections. At the end there will be a certificate for each course that you can print. <u>YOU MUST COMPLETE THE SURVEY at the end of each course to complete and get the certificate.</u>

| http://ww3.medcomrn.com/cgi-bin/hindscc/t3/t3coursecat?BeBexzat;;15                                                                                                    | P-⊠¢× ⊡+                                              |
|----------------------------------------------------------------------------------------------------|-------------------------------------------------------|
| File Edit View Favorites Tools Help                                                                                                    |                                                       |
| 👍 🖉 httpcolleague.hindscc 🔴 Test Prep - Test Prep Tips 💽 Suggested Sites 🔻 🏌                                                                                                    | Hinds Community Colleg                                |
| Courses<br>Please click on the name of a course.                                                                                                    | Begin with<br>the first<br>course and<br>complete all |
| 1. VIDM273A- Preventing Bloodborne Infections: Bloodborne Viruses<br>T (w/Video) (0.5 hr)                                                                                                    | four.                                                 |
| <ol> <li>VIDM273C-<br/>T</li> <li>Preventing Bloodborne Infections: Engineering Controls<br/>and Workplace Practice Controls (w/Video) (0.5 hr)</li> <li>VIDM273B-<br/>T</li> <li>Preventing Bloodborne Infections: Preventing<br/>Transmission, Protecting Yourself (w/Video) (0.5 hr)</li> <li>VIDM199T-<br/>T</li> <li>UIDM199T-<br/>T</li> <li>(w/Video) (1 hr)</li> </ol> |                                                       |
| Provider Information                                                                                                    |                                                       |
| Continuing Education for Nurses<br>Medcom/Trainex is accredited as a provider of continuing nursing education by<br>the American Nurses Credentialing Center's Commission on Accreditation*                                                                                                    |                                                       |

Medcom/Trainex is accredited as a provider of continuing nursing education by the California Board of Registered Nursing (provider number CEP 9888) and the

Please come by the Computer Learning Lab (Anderson Room 1 or 2) if you need help with this.

## Lisa Davis

LBDavis@hindscc.edu

601-376-4815